## ИНСТРУКЦИЯ ДЛЯ ОБУЧАЮЩИХСЯ по работе в образовательном портале ВГТУ

Содержание

<u>1 Вход в образовательный портал ВГТУ</u> <u>2 Работа в образовательном портале ВГТУ</u> <u>3 Редактирование личных данных вкладки «Моё резюме»</u>

## <u>1 Вход в образовательный портал ВГТУ</u>

Сайт образовательного портала ВГТУ (электронной информационнообразовательной среды ВГТУ) расположен по следующему web-адресу: https://old.education.cchgeu.ru/

Вход в образовательный портал ВГТУ осуществляется посредством ввода логина и пароля в правой части экрана на блоке «*Вход*» или правой верхней части экрана.

| 🄄 Образовательный портал BITY 🗙                                          | +.                                                                                                    | - 0                                        |
|--------------------------------------------------------------------------|----------------------------------------------------------------------------------------------------|--------------------------------------------|
| $\cdot \rightarrow \mathbf{C}$ $(\mathbf{i} \text{ old.education.cchg})$ | eu.ru                                                                                                    | \$                                         |
| ИОС ВГТУ Русский (ru) 👻                                                  |                                                                                                    | Q Вы не вошли в систему (Вход)             |
| В начало                                                                 | ОБРАЗОВАТЕЛЬНЫЙ ПОРТАЛ ВГТУ                                                                                                    |                                            |
| Навигация<br><b>У В начало</b><br>Поиск<br>Сбъявления сайта              | Электронная информационно-образовательная среда ВГТУ<br>В современном обществе, вступившем в информационный век, происходит переход от традиционного<br>образования в условиях ограниченного доступа к информации к качественно новому образованию с<br>использования и современных информационных техно остиб ориентирования к за реализацию произесов     | Вход<br>Логин / адрес электронной<br>почты |
| > Курсы                                                                  | обучения. С этой целью в университете создана электронная информационно-образовательная среда<br>(ЭИОС).                                                                                                    | Пароль                                     |
| Электронные<br>библиотечные системы                                      | Назначение ЭИОС – обеспечение информационной открытости университета в соответствии с<br>требованиями действующего законодательства Российской Федерации в сфере образования, организации<br>образовательной деятельности университета и обеспечение доступа обучающихся и научно-педагогических<br>работичеся к информационно образователя и посстоям ЭМОС | Запомнить логин                            |
| паучная ополнотска от 13                                                 | работников к информационно-образовательным ресурсам эмос.                                                                                                    | Вход                                       |

После входа в систему открывается главная страница сайта.

## 2 Работа в образовательном портале ВГТУ

После входа в систему в верхнем правом углу появится **Ф.И.О.** пользователя.

Нажмите на данную область, и откроется меню. Перейдите в раздел «*Настройки*».

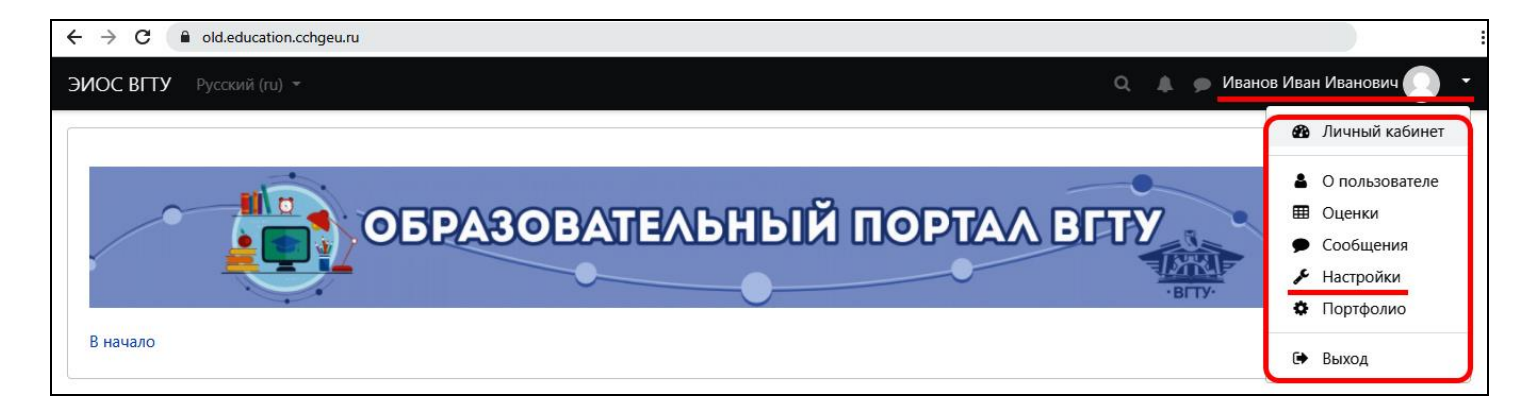

В блоке "*Настройки*" в разделе "*Учётная запись пользователя*" можно редактировать личную информацию и изменить пароль.

Перейдите по ссылке «Редактировать информацию».

| Учетная запись<br>пользователя | Блоги<br>Настройки блога      | Значки<br>Управление значками |
|--------------------------------|-------------------------------|-------------------------------|
| Редактировать информацию       | Внешние блоги                 | Настройки значков             |
| Изменить пароль                | Зарегистрировать внешний блог | Настройки коллекций наград    |
| Предпочитаемый язык            |                               |                               |
| Настройки форума               |                               |                               |
| Настройки редактора            |                               |                               |
| Настройки курса                |                               |                               |
| Настройки календаря            |                               |                               |
| Настройки сообщений            |                               |                               |
| Настройка увеломлений          |                               |                               |

В открывшемся меню отредактируйте личный профиль.

Для удобства отображения всех разделов в правой части экрана нажмите на поле «**Развернуть всё**».

В разделе «Изображение пользователя» можно выбрать и загрузить свою фотографию или аватар (формат JPEG или PNG). Напомним, что изображение будет обрезано до квадрата размером 100×100 пикселей.

В разделе «*Адрес электронной почты*» можно указать e-mail. Как правило, адрес электронной почты необходим для автоматического восстановления забытого пароля.

После редактирования необходимо нажать на кнопку «Обновить профиль».

| ЛВАНОВ МВАН МВАНОВИЧ                                   | Развернуть всё |
|--------------------------------------------------------|----------------|
| Основные                                               |                |
| Изображение пользователя                               |                |
| <ul> <li>Дополнительная информация об имени</li> </ul> |                |
| Интересы                                               |                |
| Необязательное                                         |                |
| • Сотрудник ВГТУ                                       |                |
| • Студент ВГТУ                                         |                |
| Обновить профиль Отмена                                |                |

Учебные курсы (учебные дисциплины) расположены на главной странице образовательного портала ВГТУ в блоке «*Навигация*» в разделе «*Мои курсы*». Для перехода в учебный курс (учебную дисциплину) необходимо нажать на соответствующую дисциплину.

| в начало                                                                                      | ОБРАЗОВАТЕЛЬНЫЙ ПОРТАЛ ВГТУ                                                                                                    |                                               |
|-----------------------------------------------------------------------------------------------|----------------------------------------------------------------------------------------------------|-----------------------------------------------|
| Навигация<br>~ В начало<br>Ф Личный кабинет                                                   | Электронная информационно-образовательная среда ВГТУ<br>В современном обществе, вступившем в информационный век, происходит переход от традиционного                                                                                                    | Последние объявления<br>(Пока объявлений нет) |
| <ul> <li>Страницы сайта</li> <li>Мои курсы</li> <li>ЭБ-201</li> <li>Информационные</li> </ul> | образования в условиях ограниченного доступа к информации к качественно новому образованию с<br>использованием современных информационных технологий, ориентированных на реализацию процессов<br>обучения. С этой целью в университете создана электронная информационно-образовательная среда<br>(ЭИОС). | Календарь                                     |
| системы в экономике                                                                           | Назначение ЭИОС – обеспечение информационной открытости университета в соответствии с<br>требованиями действующего законодательства Российской Федерации в сфере образования, организации                                                                                                    | Пн Вт Ср Чт Пт Сб Вс<br>1                     |

После выбранной дисциплины откроется окно учебного курса (учебной дисциплины). Отображаемый перечень видов учебных занятий может быть различным в зависимости от выбранной дисциплины.

| Навигация<br>~ В начало<br>Ф Личный кабинет<br>> Страницы сайта       | Рабочие программы<br>值 Рабочая программа дисциплины                 |           |
|-----------------------------------------------------------------------|---------------------------------------------------------------------|-----------|
| <ul><li>Мои курсы</li><li>Курсы</li></ul>                             |                                                                     |           |
| Настройки                                                             | УЧЕОНО-МЕТОДИЧЕСКИЕ МАТЕРИАЛЫ                                       | Ø         |
|                                                                       | 值 Лабораторный практикум по дисциплине                              | V         |
| <ul> <li>Редактировать</li> <li>настройки</li> <li>Режим</li> </ul>   | 恒 Методические указания по выполнению курсовой работы по дисциплине | V         |
| редактирования                                                        | Лекционный курс                                                     |           |
| <ul> <li>Пользователи</li> <li>Фильтры</li> </ul>                     | 🧕 Учебное пособие по дисциплине                                     | $\square$ |
| > Отчеты                                                              |                                                                     |           |
| <ul> <li>Настройка журнала</li> <li>оценок</li> <li>Значки</li> </ul> | Практические работы                                                 |           |
| В Резервное                                                           | 😓 практическая работа №1                                            |           |
| копирование                                                           | 😓 практическая работа №2                                            |           |
| 1 Импорт                                                              | 😓 практическая работа №3                                            | V         |
| <ul> <li>Очистка</li> </ul>                                           | 😓 практическая работа №4                                            | V         |
| <ul> <li>Банк вопросов</li> <li>Корзина</li> </ul>                    | 👃 практическая работа №5                                            | V         |
|                                                                       | 👃 практическая работа №6                                            |           |
| > Администрирование                                                   | 뤚 практическая работа №7                                            |           |
| Найти                                                                 | 😓 практическая работа №8                                            | I         |
|                                                                       |                                                                     |           |
|                                                                       |                                                                     |           |
|                                                                       |                                                                     |           |
|                                                                       |                                                                     |           |
|                                                                       |                                                                     | S<br>S    |
|                                                                       | ы Лабораторная работа №4                                            | S         |
|                                                                       | ывораторная работа №5                                               | N         |
|                                                                       | ы Лабораторная работа №6                                            |           |
|                                                                       | ылабораторная работа №7                                             |           |
|                                                                       | 🥪 Лабораторная работа №8                                            | N         |
|                                                                       | њ Лабораторная работа №9                                            | M         |
|                                                                       | Курсовой проект (работа)                                            |           |
|                                                                       | 👃 Курсовой проект (работа)                                          | V         |
|                                                                       | Контрольные материалы                                               |           |
|                                                                       | Промежуточное тестирование по дисциплине                            | $\odot$   |
|                                                                       | Итоговое тестирование по дисциплине                                 | Ø         |
|                                                                       | Посещаемость                                                        |           |
|                                                                       | 🍇 Посещаемость                                                      | Ø         |

Представленные элементы и ресурсы учебного курса (учебной дисциплины) дают обучающемуся широкий спектр возможностей:

- скачивать учебный материал по изучаемой дисциплине;

- просматривать посещаемость по учебной дисциплине;

- просматривать текущую успеваемость по дисциплине;

- прикреплять собственные файлы (по требованию преподавателя) для проверки контрольных, самостоятельных, лабораторных и практических работ, а также курсовых проектов (работ).

Для более быстрого перехода по страницам сайта используйте панель перехода.

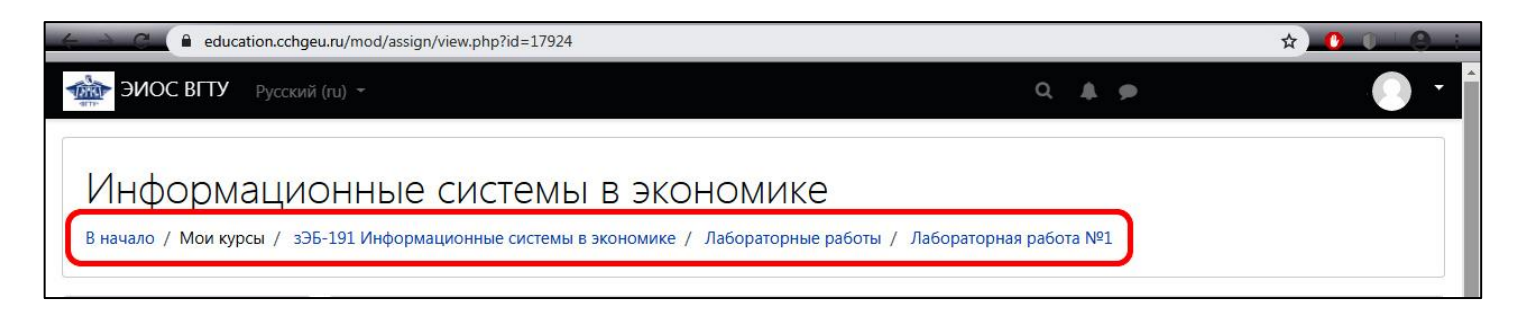

В правой верхней части экрана нажмите на кнопку (пиктограмму) « Переключить меню сообщений». Повторное нажатие на данную кнопку (пиктограмму) позволяет скрыть меню.

Поле «Поиск» позволяет искать собеседника, которому можно написать сообщение.

| ЭИОС ВГТУ Русский (ги) -   | <b>A</b> (9 | 1ванов Иван Иванович 🔘 🔹             |
|----------------------------|-------------|--------------------------------------|
|                            | Q           | Переключить меню сообщений           |
| ОБРАЗОВАТЕЛЬНЫЙ ПОРТАЛ ВГТ |             | 🖁 Собеседники                        |
|                            |             | меченные (1)<br>Иванов Иван Иванович |
| В начало                   | • Гру       | ппа (0)                              |
|                            | ▶ Лич       | нюе (0)                              |

Кнопка пиктограмма « *Назад*» позволяет вернуться в предыдущее меню.

В поле «*Поиск*» введите фамилию пользователя и нажмите на кнопку (пиктограмму) «*Поиск*».

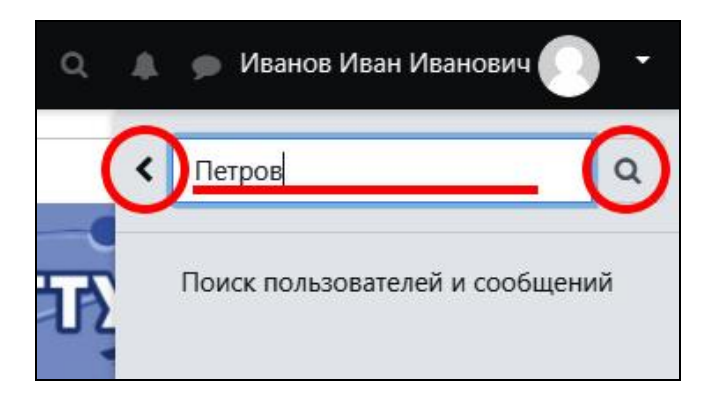

Выберите пользователя и отправьте сообщение.

## 3 Редактирование личных данных вкладки «Моё резюме»

В верхнем правом углу главной страницы *Образовательного портала ВГТУ* нажмите на поле с **Ф.И.О. пользователя** и в открывшемся меню перейдите в « *Моё портфолио*».

| ЭИОС ВГТУ Русский (ru) - | о 🌲 🗩 Иванов Иван Иванович 🦲 🝷                    |
|--------------------------|---------------------------------------------------|
|                          | 🔁 Личный кабинет                                  |
|                          | <ul> <li>О пользователе</li> <li>Шенки</li> </ul> |
| O E PASOBATE             | АБНЫИ ПОРТАЛ ВГТУ Сообщения                       |
|                          | •ВГТУ• Иастройки                                  |
| В начало                 |                                                   |
|                          | С Выход                                           |

В открывшемся окне нажмите на вкладку «Моё резюме».

| Мое резюме Мое портфолио Отображения                        | Открытые портфолио Доступные катег | гории Импорт/Экспорт |
|-------------------------------------------------------------|------------------------------------|----------------------|
|                                                             |                                    |                      |
|                                                             |                                    |                      |
|                                                             | Личные данни                       | ые                   |
| от Иванов Иван Иванович                                     |                                    |                      |
|                                                             | Редактировать                      |                      |
|                                                             | Мое резюме                         | e                    |
|                                                             |                                    | Развернуть в         |
| • Сопроводительное письмо                                   |                                    |                      |
| • История получения образования                             |                                    |                      |
| • История трудоустройства                                   |                                    |                      |
| • Сертификаты, аккредитации и награды                       |                                    |                      |
| • Значки                                                    |                                    |                      |
| <ul> <li>Книги и публикации</li> </ul>                      |                                    |                      |
| <ul> <li>Членство в профессиональных сообществах</li> </ul> | K                                  |                      |
| • Мои цели                                                  |                                    |                      |
| • Мои навыки                                                |                                    |                      |
| • Интересы                                                  |                                    |                      |

Вкладка «*Моё резюме*» предназначена для размещения личных данных. С помощью кнопок «*Редактировать*» и «*Добавить*» на данной странице можно перейти к добавлению (редактированию) личной информации, используя встроенный редактор. Отредактируйте и нажмите «*Сохранить*».